# e-Bhawan Portal

# (Unified Portal for Bhawan and Guest House Booking)

# **Nodal Officer Usual Manual**

1. Visit the URL - <u>http://e-bhawan.bihar.gov.in/login</u> and select 'Booking For -> District Guest House'.

| X 💿 e-Bhawan   Govt. of Bihar 💦 🖌 🕂                                                                                                    |                                                                                    |                                   |
|----------------------------------------------------------------------------------------------------|------------------------------------------------------------------------------------|-----------------------------------|
| e   e-bhawan.bihar.gov.in/login                                                                                                    |                                                                                    |                                   |
| विहार सरकार मंत्रिमंडल सचिवालय विभाग<br>Government Of Bihar Cabinet Secretariat Department                                             |                                                                                    |                                   |
| र्भाहे ई-भवन पोर्टल<br>होए ब e-Bhawan Portal                                                                                           | NATIONAL INFORMATICS CENTRE<br>Ministry of Electronics & IT<br>Government of India | एन आई सी<br>Informatics<br>Centre |
| Home Contact Us Unified Portal for Bhawan and Guest House                                                                              | booking Book                                                                       | ing For 👻                         |
|                                                                                                    | Dist                                                                               | rict Guest House                  |
| Important instructions                                                                                                    | User Login                                                                         |                                   |
| <ul> <li>One Time Registration of Applicant using valid mobile no (OTP based)</li> <li>Registered mobile no is your Userid.</li> </ul> | Enter your id/mobile no                                                            | *                                 |
| Set your Password during one time Registration.     If Password forgotten, Reset / Generate your Password                              | Your Password                                                                      | Ø                                 |
| Upload your ID Card for Identity verification.     Booking System for both Room and Vehicles.                                          | Enter captcha                                                                      | C                                 |
| Allotment of Room & Vehicle with proper SMS confirmation.                                                                              | E7Yfk 🗘                                                                            |                                   |
| Guest Registered : 5264 Total Application : 17900                                                                                      | Login                                                                              |                                   |
|                                                                                                    | New User/ Forgot Password(Cli                                                      | ck here)                          |

2. District Guest House dashboard will be displayed.

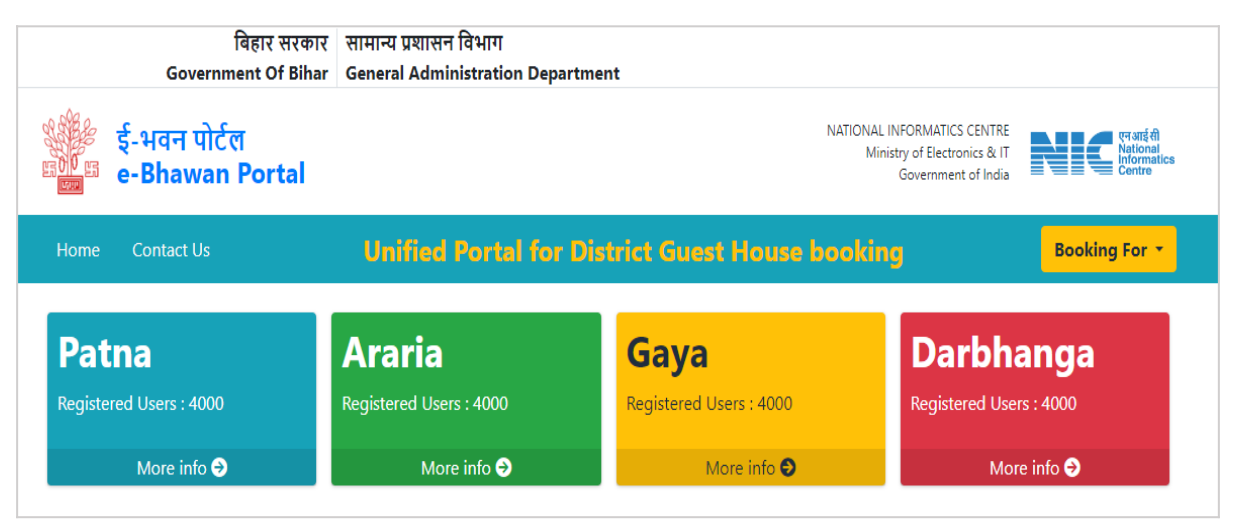

- 3. Select your district from the dashboard.
- 4. Login page for the district will be displayed.

| <b>District Guest House Booking System</b><br>ARARIA , Government of Bihar                                                                                                    | NATIONAL INFORMATICS CENTRE<br>Ministry of Electronics & IT<br>Government of India | एनआईसी<br>National<br>Centre |
|----------------------------------------------------------------------------------------------------|------------------------------------------------------------------------------------|------------------------------|
| Home Contact Us                                                                                                    | в                                                                                  | ooking For 🔻                 |
| District Guest House and Circuit House                                                                                                    | Login                                                                              | _                            |
| District Administration administers the booking of District<br>Guest House and Circuit House of Government of Bihar.                                                                                                    | Enter your id/mobile no                                                            | -                            |
| types of rooms to cater to the different requirements of guests.                                                                                                    | Your Password                                                                      | Ø                            |
| All the bookings are done online through the website and<br>mobile app. <b>Please register yourself for booking of</b><br><b>District Guest House and Circuit House</b>                                                                                  | 0G4M9 ()                                                                           | C                            |
| Guest Personal Dashboard is provided for booking &<br>cancellation. SMS with allotted Room no. is sent to guest<br>registered mobile.                                                                                                    | Login                                                                              |                              |
| <ul> <li>We offer services to the following:-</li> <li>Serving Judges/Retired Judges</li> <li>Hon?ble Ministers/ Ex Ministers/ MLA/MP</li> <li>Serving / Retired employees of Central / State PSUs /<br/>Autonomous Bodies / Statutory Bodies</li> </ul> | New User/ Forgot Password(Click h                                                  | ere)                         |

- 5. Login using received credentials in SMS (as per point no. 5).
- 6. Admin Dashboard will be displayed.

### Complete the following necessary Tasks on the first login.

- ✓ Add Bhawan(s)
- ✓ Add Room(s)
- ✓ Other Settings
- ✓ User Creation

## Add Bhawan(s) :-

7. Click on three horizontal bars from left. (i.e. highlighted in below image)

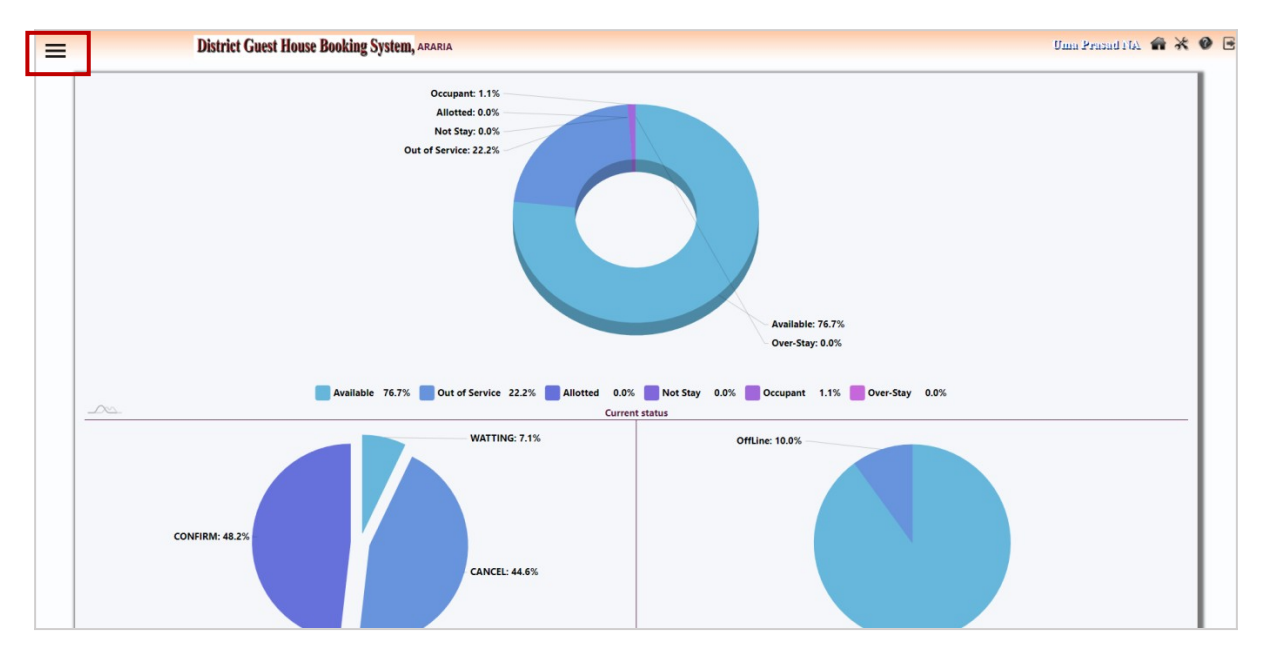

- 8. Select 'Project Management' -> 'Bhawan' from the menu.
- 9. Fill up/edit the details and save/update the form.

| eBooking System                        | District Guest House Booking System, ARARIA |                                                                                                    | Uma Prazadi IA 🕋 💥 🔮 🖻    |
|----------------------------------------|---------------------------------------------|----------------------------------------------------------------------------------------------------|---------------------------|
| Search -                               | Bhawan Management System                    |                                                                                                    |                           |
| Room Booking +                         |                                             |                                                                                                    |                           |
| Message +                              | Bhawan Name                                 | Enter Designation Name                                                                                          |                           |
| Project Management +                   |                                             |                                                                                                    |                           |
| ORoom                                  | District Name                               | ARARIA                                                                                                    |                           |
| Category                               |                                             |                                                                                                    |                           |
| O Bhawan                               | Rent of Government Purpose                  | Enter Short Name                                                                                                |                           |
| O Default Setting<br>User Management - |                                             |                                                                                                    |                           |
| Feedback Data                          | Rent of Personal Purpose                    | Enter Short Name                                                                                                |                           |
| Report -                               |                                             |                                                                                                    |                           |
| Logout                                 | Rent of Extra Day                           | Enter Short Name                                                                                                |                           |
|                                        |                                             |                                                                                                    |                           |
|                                        | bave / Uprane Claar                         |                                                                                                    |                           |
|                                        | Details List of Bhawan                      |                                                                                                    |                           |
|                                        | BHAWAN CODE BHAWAN NAME COST                | of Gov. Purpose COST of Personal Purpose                                                                        | COST of Extra Living CITY |
|                                        |                                             | Design and Development by National Informatics Centre,<br>Copyright & Chief Secretary Cell Bihar, Patna-B00015. |                           |

# Add Room(s) :-

10. Click on the three horizontal bars from left and Select Project Management -> Room from the menu.

|                                                  | District Guest riouse booking                                                  | System, ARARIA    |                                |    |  |
|--------------------------------------------------|--------------------------------------------------------------------------------|-------------------|--------------------------------|----|--|
| Booking Syste                                    | m                                                                              |                   |                                |    |  |
| Room ID                                          |                                                                                |                   |                                |    |  |
| Room No.                                         | Enter Display Name                                                             | Bhawan Name       | e: Select Type of Bhawan       | v  |  |
|                                                  |                                                                                |                   |                                |    |  |
| Type of room                                     | Select Floor                                                                   | ✓ Remarks (If Any | Enter Remark of Room if any    | li |  |
| Type of room<br>Status                           | O Active O De-active                                                           | ✓ Remarks (If Any | D. Enter Remark of Room II any |    |  |
| Type of room<br>Status                           | Select Floor O Active O De-active Cove / Uptons Cover                          | ∨ Remarks (If Any | Enter Remark of Room if any    |    |  |
| Type of room<br>Status<br><b>Details List of</b> | Select Floor<br>C Active C De-active<br>Save / Updates<br>Clear<br>Designation | ∨ Remarks (If Any | Enter Remark of Room if any    |    |  |

11. Fill room details and click on **save/update** the form.

# Other Settings :-

12. Click on the three horizontal bars from left and Select Project Management -> Default Setting from the menu.

| Maximum No of Days for Booking                                                      |      |   |
|-------------------------------------------------------------------------------------|------|---|
|                                                                                     | 2    | ~ |
| Allow Extra Check-Out Time (Relaxation)                                             | 60   |   |
| Shows Date as only Current Date in Allotment List                                   | true | ~ |
| Shows Room Only If Vacant Now                                                       | true | ~ |
| Check In Time Starts after 12 AM                                                    | true | ~ |
| Protocol Officer Mobile No                                                          |      |   |
| (Officer who will be present at Bhawan and will be responsible for booking<br>room) |      |   |
|                                                                                     | 18   |   |

# 13. Make appropriate changes in the Application Settings as above or according to your Guest House.

| eBooking System      | District Guest House Booking System, |                 |                                                                                                  |                 |
|----------------------|--------------------------------------|-----------------|--------------------------------------------------------------------------------------------------|-----------------|
| Search +             |                                      | User Account    |                                                                                                  |                 |
| Room Booking 👻       |                                      | User ID         | :                                                                                                |                 |
| Project Management 👻 |                                      | First Name      | ;                                                                                                | j               |
| User Management 👻    |                                      | Last Name       | :                                                                                                | j               |
| O User Registration  |                                      | Mobile No       | :                                                                                                |                 |
| O Users List         |                                      | Email           | :                                                                                                |                 |
| O User Logs          |                                      | Address         | :                                                                                                |                 |
| O Guest View         |                                      | State           | · Select State                                                                                   |                 |
| Feedback Data        |                                      | City            | : Select City                                                                                    |                 |
| Report -             |                                      | City            | : Select City                                                                                    |                 |
| Admin 👻              |                                      | Date            |                                                                                                  | _               |
| Logout               |                                      | Designation     | :                                                                                                |                 |
|                      |                                      | Department      | :                                                                                                |                 |
|                      |                                      | User Type       | :                                                                                                |                 |
|                      |                                      | Valid till Date | :                                                                                                |                 |
|                      |                                      | Role            | : Nodal Officer 🗆 Officer 🗆 Operator                                                             |                 |
|                      |                                      |                 | 🗆 GH Operator 🗆 Admin                                                                            |                 |
|                      |                                      | Active Statue   | : OYes ONo                                                                                       | I               |
|                      |                                      |                 | Save Clear                                                                                       |                 |
|                      |                                      |                 |                                                                                                  |                 |
|                      |                                      | Des<br>Co       | sign and Development by National Informatics C<br>pyright @ Chief Secretary Cell Bihar, Patna-80 | antre,<br>0015. |
|                      |                                      |                 |                                                                                                  |                 |

User Creation :- Go to :-> User Management :-> User Registration

Note: User ID must contain alphabet characters only.

19. Create the user(s) for Operator (for Room Booking and Allotment) and GH (Guest House) operator.

## <u>User Update -</u>

20. Select UserList from the Menu and Select the user which you want to update.

| $\leftrightarrow$ $\rightarrow$ C $\blacktriangle$ Not secure | districtguesthouse | epatna.bihar.gov.in/UserList      |                         |                                                                                                    | S < ☆ 🛊 🗖 🚺 Update 🗄 |
|---------------------------------------------------------------|--------------------|-----------------------------------|-------------------------|----------------------------------------------------------------------------------------------------|----------------------|
| eBooking System                                               | ×District Gu       | lest House Booking System, MADHEF | SAMUEEVTIWARINA 🕋 💥 🚳 🛛 |                                                                                                    |                      |
| Search -                                                      |                    |                                   |                         | List of Users                                                                                             |                      |
| Room Booking +                                                |                    | Show                              | 10 v entries            |                                                                                                    | Searc                |
| Check In-out                                                  | User Id            | Full Name                         | Designation             | Email                                                                                                    | Mobile Exp. Date     |
| Message -                                                     |                    | SANJEEV TIWARI NA                 | NDC,MADHEPURA           |                                                                                                    | 01 Sep 2024          |
| Project Management 👻                                          |                    | SIKANDAR KUMAR                    | Office Attendant        |                                                                                                    | 12 Sep 2024          |
| User Management 👻                                             |                    | Showing 1 to 2 of 2               | entries                 |                                                                                                    |                      |
| O User Registration                                           |                    | 0101111g 2 10 2 0 2               |                         |                                                                                                    |                      |
| Users List                                                    |                    |                                   |                         | 🧖 : Active Hear 📍 : DeActive Hear                                                                         |                      |
| O User Logs                                                   |                    |                                   |                         | 🚵 : Active User, 🍒 : DeActive User                                                                        |                      |
| O Guest View                                                  |                    |                                   |                         | Design and Development by National Informatics Cent<br>Copyright @ Chief Secretary Cell Bihar, Patna-8000 | tre,<br>15.          |
| Feedback Data                                                 |                    |                                   |                         |                                                                                                    |                      |
| Report +                                                      |                    |                                   |                         |                                                                                                    |                      |
| Logout                                                        |                    |                                   |                         |                                                                                                    |                      |
|                                                               |                    |                                   |                         |                                                                                                    |                      |
|                                                               |                    |                                   |                         |                                                                                                    |                      |

21. Here you can update various user details i.e. name, mobile, email, user role etc.

| $\leftarrow$ $\rightarrow$ C $\blacktriangle$ Not secure | districtguesthousepatna.bihar.gov.in/UserList# |                                      |                                                                                                 | © < ☆ ♠ 🛛 🗊 (Update 🔅   |
|----------------------------------------------------------|------------------------------------------------|--------------------------------------|-------------------------------------------------------------------------------------------------|-------------------------|
| eBooking System                                          | District Guest House Booking System, MADHEPURA |                                      |                                                                                                 | SAMUEEVTIWARINA 🏫 💥 🛛 🖻 |
| Search -                                                 |                                                |                                      | 8                                                                                               |                         |
| Room Booking -                                           |                                                | User Account                         |                                                                                                 |                         |
| Check In-out                                             |                                                | User ID                              |                                                                                                 |                         |
| Message +                                                |                                                | First Name                           | : SANJEEV TIWARI                                                                                |                         |
| Project Management 👻                                     |                                                | Last Name                            | : NA                                                                                            |                         |
| User Management 👻                                        |                                                | Mobile No                            | :                                                                                               |                         |
| Feedback Data                                            |                                                | Email                                |                                                                                                 |                         |
| Report -                                                 |                                                |                                      |                                                                                                 |                         |
| Logout                                                   |                                                | Address                              | : NA                                                                                            |                         |
|                                                          |                                                | Date                                 | : 08/09/2023                                                                                    |                         |
|                                                          |                                                | Designation                          | :                                                                                               |                         |
|                                                          |                                                | Department                           | :                                                                                               |                         |
|                                                          |                                                | User Type                            | : Nodal                                                                                         |                         |
|                                                          |                                                | Valid till Date                      | : 01/09/2024                                                                                    |                         |
|                                                          |                                                | Role                                 | Officer, Nodal Officer,                                                                         |                         |
|                                                          |                                                | Design an<br>Active Statue Copyright | d Development by National Informatics Centre,<br>t ⊕ ∰rggef Secretary Cell Bihar, Patna-800015. |                         |
|                                                          |                                                |                                      | Modify                                                                                          |                         |
|                                                          |                                                |                                      |                                                                                                 |                         |
|                                                          |                                                |                                      |                                                                                                 |                         |

## # For Confirmation of Room and Transport:->

Goto:-> " Room Booking" Option then click "Confirm".

| Centim | m         | Allotted List for Confirmation |              |            |                               |                                                                              |                                        |            |                              |         |
|--------|-----------|--------------------------------|--------------|------------|-------------------------------|------------------------------------------------------------------------------|----------------------------------------|------------|------------------------------|---------|
| Select | Transport | SI<br>No                       | Booking ID 💊 | Room<br>No | Guest<br>Name                 | Designation                                                                  | Category                               | B.<br>Mode | Date (Day)                   | Stage 🔥 |
|        |           | 1.                             | 4633         | BND205     | ANIL<br>SINGH                 | WHIP (WHIP SATTARUDH DAL, BIHAR<br>VIDHAN SABHA)                             | BIHAR VIDHAN<br>SABHA                  | OFFLINE    | 23-02-20 to 27-02-20 (<br>4) | CONFIRM |
|        |           | 2.                             | 4648         | BND211     | SANJEEVA<br>SHYAM<br>SINGH    | MEMBER OF LEGISLATIVE COUNCIL<br>(BIHAR LEGISLATIVE COUNCIL)                 | BIHAR VIDHAN<br>PARISHAD               | ONLINE     | 23-02-20 to 27-02-20 (<br>4) | CONFIRM |
|        |           | 3.                             | 4625         | BND208     | SHIWESH<br>KUMAR              | MEMBER OF THE LEGISLATIVE<br>ASSEMBLY (FORMER BIHAR<br>LEGISLATIVE ASSEMBLY) | EX. BIHAR VIDHAN<br>SABHA              | OFFLINE    | 23-02-20 to 27-02-20 (<br>4) | CONFIRM |
|        |           | 4.                             | 4627         | BBD406     | MANOJ<br>KUMAR                | SPECIAL SECRETARY (LAW<br>DEPARTMENT )                                       | STATE<br>GOVERNMENT<br>OFFICER         | ONLINE     | 24-02-20 to 28-02-20 (<br>4) | CONFIRM |
|        |           | 5.                             | 4661         | BBD102     | DHURAT<br>SAAYALI<br>SAVLARAM | SUPERINTENDENT OF POLICE (SP<br>Office, Araria)                              | CENTRAL<br>GOVERNMENT<br>SERVANT       | ONLINE     | 25-02-20 to 26-02-20 (<br>1) | CONFIRM |
|        |           | 6.                             | 4666         | BND207     | DR.<br>RAJESH<br>KUMAR        | MEMBER OF THE LEGISLATIVE<br>ASSEMBLY (BIHAR LEGISLATIVE<br>ASSEMBLY)        | BIHAR VIDHAN<br>SABHA                  | ONLINE     | 25-02-20 to 28-02-20 (<br>3) | CONFIRM |
|        |           | 7.                             | 4654         | BND213     | Dr. Vinod<br>Kumar            | OTHER OFFICER (FORMER KULPATI,<br>B. N. Mandal University, Madhepura)        | RETIRED STATE<br>GOVERNMENT<br>SERVENT | OFFLINE    | 25-02-20 to 28-02-20 (<br>3) | CONFIRM |

# Click check box which to be confirm then press "Confirm" button.

| User Id    | Full Name              | Designation           | Email | 💊 Mobile | Exp. Date   | Active |
|------------|------------------------|-----------------------|-------|----------|-------------|--------|
| amarnath   | Amarnath Thakur        | NA                    |       |          | 12 Jun 2020 | 2      |
| amitjha    | Amit Jha               | IT manager            |       |          | 18 May 2020 | 2      |
| astpatna   | Saroj Kumar            | assistant             |       |          | 15 May 2020 | 2      |
| CAObhawan  | Shailendra Kumar       | CAO Bihar Bhawan      |       |          | 30 Nov 2019 | 2      |
| dysecybr   | Mahendra Pal           | Deputy Secretary      |       |          | 14 May 2020 | 2      |
| gaurav     | Gaurav Kumar           | assistant             |       |          | 14 Oct 2020 | 2      |
| kanhaiya   | Kanhaiya Kumar         | NA                    |       |          | 12 Jun 2020 | 2      |
| rajnish    | Rajanish Kumar         | Clerk BN Delhi        |       |          | 18 May 2020 | 2      |
| rcbihar    | Vipin Sharma           | Resident Commissioner |       |          | 14 May 2020 | 2      |
| srivastava | VIMAL KUMAR SRIVASTAVA | GRATE II. C.O         |       |          | 12 Jun 2020 | 2      |

## **#** User Information Display :-> Go to :-> User Management :-> User List

### # For User Logs :-> Go to :-> User Management :-> User Logs

|       |            |          |              |                   |                 | Showing 1 to 1000 of 1 | 000 of 11246 record Nex |  |  |
|-------|------------|----------|--------------|-------------------|-----------------|------------------------|-------------------------|--|--|
|       |            | Show 100 | - entries    |                   |                 | Search:                |                         |  |  |
| ld 🔒  | User Id    | •        | Audit Action | Time 💊            | IP Address      | Description            | Success                 |  |  |
| 10247 |            |          | 2            | 29 Jan 2020 16:01 | 223.230.129.223 | LOGOUT                 | Success                 |  |  |
| 10248 |            |          | 1            | 29 Jan 2020 16:01 | 157.35.224.227  | LOGIN                  | Success                 |  |  |
| 10249 |            |          | 2            | 29 Jan 2020 16:01 | 157.35.224.227  | LOGOUT                 | Success                 |  |  |
| 10250 |            |          | 1            | 29 Jan 2020 17:01 | 10.79.222.150   | LOGIN                  | Success                 |  |  |
| 10251 |            |          | 1            | 29 Jan 2020 17:01 | 10.76.99.46     | LOGIN                  | Success                 |  |  |
| 10252 |            |          | 1            | 29 Jan 2020 17:01 | 157.42.95.203   | LOGIN                  | Success                 |  |  |
| 10253 |            |          | 2            | 29 Jan 2020 17:01 | 157.42.95.203   | LOGOUT                 | Success                 |  |  |
| 10254 |            |          | 1            | 29 Jan 2020 17:01 | 10.79.222.150   | LOGIN                  | Success                 |  |  |
| 10255 |            |          | 2            | 29 Jan 2020 17:01 | 10.79.222.150   | LOGOUT                 | Success                 |  |  |
| 10256 |            |          | 1            | 29 Jan 2020 18:01 | 1.6.247.165     | LOGIN                  | Success                 |  |  |
| 10257 |            |          | 1            | 29 Jan 2020 18:01 | 117.237.193.233 | LOGIN                  | Success                 |  |  |
| 10258 |            |          | 1            | 29 Jan 2020 18:01 | 117.237.193.233 | LOGIN                  | Success                 |  |  |
| 10259 |            |          | 1            | 29 Jan 2020 21:01 | 117.237.219.81  | LOGIN                  | Success                 |  |  |
| 10260 | HAVIELIAVE |          | n            | 20 Jan 2020 21-01 | 117 007 010 01  | LOCOUT                 | Succose                 |  |  |

## **#** User Guest Information :->

Go to :-> User Management :-> Guest View

|             | Show 100 ~ entries          |                |                                |                                  |                | Search:          |        |   |
|-------------|-----------------------------|----------------|--------------------------------|----------------------------------|----------------|------------------|--------|---|
| User Status | : OActive ODe-Active Docume | nt Status: ONo | ne OPending OVerify            | VerifyStatus : ONone             | Overified      |                  | Submit |   |
| Guest<br>Id | Full Name                   | Mobile No      | Designation                    | Category                         | Create<br>Date | Verify<br>By     | Status |   |
| 1           | Shri B. Kartikey Dhanji     |                | SECRETARY                      | CENTRAL<br>GOVERNMENT<br>SERVANT | 29 Jan 2020    | Ashwini<br>Kumar | 2      | 9 |
| 2           | Naredra Kumar Sinha         |                | WHIP OFFICER                   | STATE GOVERNMENT<br>SERVENT      | 27 Sep 2019    | Saroj<br>Kumar   | 2      |   |
| 3           | Amitabh Verma               |                | WHIP OFFICER                   | STATE GOVERNMENT<br>SERVENT      | 16 May 2019    | Saroj<br>Kumar   | 2      |   |
| 4           | MD. Moinuddin               |                | JOINT SECRETARY                | STATE GOVERNMENT<br>SERVENT      | 16 May 2019    | Saroj<br>Kumar   | 2      |   |
| 5           | Dr Mahendra Pal             |                | DEPUTY SECRETARY               | STATE GOVERNMENT<br>SERVENT      | 23 Aug 2019    | Saroj<br>Kumar   | 2      |   |
| 6           | Sanjay Kumar                |                | PRINCIPAL SECRETARY            | STATE GOVERNMENT<br>SERVENT      | 16 May 2019    | Saroj<br>Kumar   | 2      |   |
| 7           | Dhurwa Narayan yadav        |                | ADDITIONAL MISSION<br>DIRECTOR | JUSTICE                          | 17 May 2019    | Saroj<br>Kumar   | 2      |   |

## Change Password-

Go to top-right corner(as shown in the screenshot) -> Change Password

# Password should be in one Upper case Alphabets letters and atleast one special character.

| <b>←</b> → | C 🗛 Not secure   10.133.18.7.8084/guestnouse/cnangePasswordhorm                                                                                                    | or < 12 🖬 🛄 😈 Update : |
|------------|----------------------------------------------------------------------------------------------------|------------------------|
| =          | District Guest House Booking System, PATNA                                                                                                    | it Managere 🕋 🔆 🥝 🖻    |
| =          | District Guest House Booking System, PATNA Change Password Old Password New Password Confirm Password District Guest Towet District Guest House Booking System, PATNA                                                                                                    | it ülmingere 🏤 🔆 오 🖻   |
|            | The password must contain 6-20 characters. It should also have one upper case letter,<br>one number and one special character. Valid characters are letters (b.z., A-2), numbers (b-<br>9) and d, ⊕, d, S, =, -, %, *. Spaces are not permitted. The password is case sensitive.<br>Design and Development by National Informatics Centre,<br>Copyright @ Chief Secretary Coll Bihar, Pata-806015. |                        |